## Daten eines Kurierdienstes aufbereiten

## Aufgabe

- ⇒ Erstellen Sie die nebenstehende Tabelle, bzw.
   öffnen Sie die Datei Kurierdienst.
- ▷ Verwenden Sie die Spaltenbzw. Zeilenüberschriften der Lieferaufträge, um die Zellen zu benennen.
- ⇒ Berechnen Sie in Zeile 8 und Spalte E die Summen der jeweiligen Postsendungen und Zonen. Verwenden Sie in den Formeln die Bereichsnamen.

|   | A                                   | В      | С           | D          | E     |  |  |
|---|-------------------------------------|--------|-------------|------------|-------|--|--|
| 1 | Kurierdienst Mainz - Lieferaufträge |        |             |            |       |  |  |
| 2 |                                     |        |             |            |       |  |  |
| 3 |                                     | Briefe | Kleinpakete | Großpakete | Summe |  |  |
| 4 | Innenstadt                          | 8976   | 3455        | 1148       |       |  |  |
| 5 | Zone 1                              | 6750   | 3125        | 856        |       |  |  |
| 6 | Zone 2                              | 4225   | 2411        | 804        |       |  |  |
| 7 | Zone 3                              | 3985   | 2308        | 288        |       |  |  |
| 8 | Summe                               |        |             |            |       |  |  |

| 3 |            | Briefe         |
|---|------------|----------------|
| 4 | Innenstadt | 8976           |
| 5 | Zone 1     | 6750           |
| 6 | Zone 2     | 4225           |
| 7 | Zone 3     | 3985           |
| 8 | Summe      | =SUMME(Briefe) |

- Klicken Sie in der Menüleiste oben auf den Reiter "Formeln". Wählen Sie im Bereich "Formelüberwachung" die Schaltfläche "Formeln anzeigen" aus.
- ⇒ Speichern Sie die Datei unter dem Namen Kurierdienst-Nachname.

|   | А                                   | В      | С           | D          | E     |  |  |
|---|-------------------------------------|--------|-------------|------------|-------|--|--|
| 1 | Kurierdienst Mainz - Lieferaufträge |        |             |            |       |  |  |
| 2 |                                     |        |             |            |       |  |  |
| 3 |                                     | Briefe | Kleinpakete | Großpakete | Summe |  |  |
| 4 | Innenstadt                          | 8976   | 3455        | 1148       | 13579 |  |  |
| 5 | Zone 1                              | 6750   | 3125        | 856        | 10731 |  |  |
| 6 | Zone 2                              | 4225   | 2411        | 804        | 7440  |  |  |
| 7 | Zone 3                              | 3985   | 2308        | 288        | 6581  |  |  |
| 8 | Summe                               | 23936  | 11299       | 3096       |       |  |  |

## Eine Rechnung über ein Fahrrad erstellen

## Aufgabe

- ⇒ Öffnen Sie die Datei *Fahrradrechnung*.
- ⇒ Vergeben Sie f
  ür alle Zellen, die Werte oder sp
  äter Ergebnisse enthalten werden Namen.
- ⇒ Den Zeilen Skonto und Mehrwertsteuer ordnen sie die entsprechenden Prozentzahlen fest zu.
- ⇒ Nehmen Sie die Änderung für die Wartungskosten vor.
- ⇒ Berechnen Sie die Ergebnisse, und verwenden Sie dabei möglichst nur die Namen.
- ⇒ Formatieren Sie die Tabelle gemäß der Abbildung.
- ⇒ Speichern Sie die Datei unter dem Namen *Fahrradrechnung-Nachname*.

| Rechnung            |         |      |  |  |  |  |  |
|---------------------|---------|------|--|--|--|--|--|
|                     |         |      |  |  |  |  |  |
| Artikel             |         |      |  |  |  |  |  |
| Fahrrad "Tourist"   |         | 1850 |  |  |  |  |  |
| Anzahlung           |         | 200  |  |  |  |  |  |
|                     |         |      |  |  |  |  |  |
| Z                   | lubehör |      |  |  |  |  |  |
| Wartung             |         | 60   |  |  |  |  |  |
| Tachometer          |         | 50   |  |  |  |  |  |
| Schloss             |         | 100  |  |  |  |  |  |
| Regenkombi          |         | 40   |  |  |  |  |  |
| Summe Zubehör       |         |      |  |  |  |  |  |
|                     |         |      |  |  |  |  |  |
| Zwischensumme       |         |      |  |  |  |  |  |
| Skonto              | 2       |      |  |  |  |  |  |
| Gesamtsumme         |         |      |  |  |  |  |  |
| enthaltene MwSt     | 19      |      |  |  |  |  |  |
| Zu zahlender Betrag |         |      |  |  |  |  |  |
|                     |         |      |  |  |  |  |  |